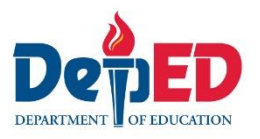

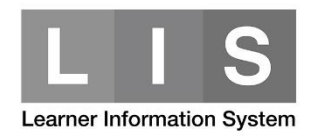

## Updating of BMI and ADM Tagging

## Here are the steps:

1. Go to LIS website <u>http://lis.deped.gov.ph/</u> and login using the School user account.

| Please sign in                                                                                                    |
|----------------------------------------------------------------------------------------------------|
| Username                                                                                                    |
| Password                                                                                                    |
| Sign in                                                                                                    |
|                                                                                                    |
| Forgot password?                                                                                                    |
| For class advisers, request School Head or designated<br>school system administrator to reset password. For<br>school heads, request Division Planning Officer to<br>reset password. |

2. Once login, click the Learner Information System link.

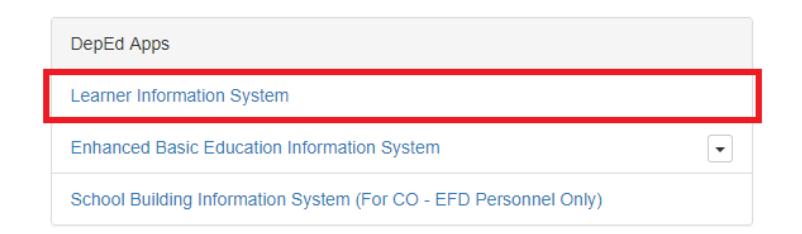

3. In the Dashboard, click the List of Classes tab.

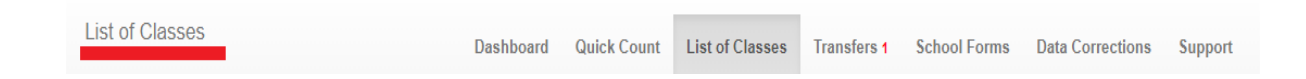

- 4. Click the Select Item button.
  - Click the BMI link to update BMI.
  - Click the ADM link to update ADM.

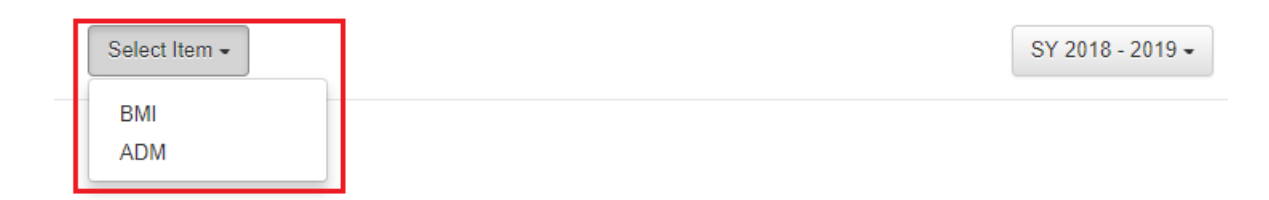

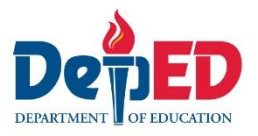

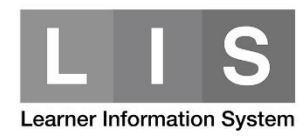

- a. To update the learner's BMI:
- 1. Click the Grade / Classes dropdown list and select the learner's section. Then, choose the Not tagged BMI on the third dropdown option.

| ВМІ        | • | Grade / Classes | • |   | BMI<br>BMI     | v |
|------------|---|-----------------|---|---|----------------|---|
| Masterlist |   |                 |   | L | Not tagged BMI |   |

2. Search for the learner's name to be tagged/updated. Under the Option column, click the Pencil icon.

| Ma         | sterlist                                   |        |                             |     |           |
|------------|--------------------------------------------|--------|-----------------------------|-----|-----------|
| • H<br>• W | / SY 2018-2019<br>T - Height<br>T - Weight |        |                             |     |           |
| Enrol      | ment                                       |        |                             |     |           |
| #          | Learner                                    | Gender | Date of first<br>Attendance | BMI | Option    |
| 1          |                                            | М      | 06/04/18                    | Ν   | Profile 🖍 |

3. Completed required information. Then, click the Submit button.

| BMI                                 |  |
|-------------------------------------|--|
|                                     |  |
| Height                              |  |
| 0                                   |  |
| Enter between 50 to 300 centimeters |  |
| Weight                              |  |
| Weight                              |  |
| Enter between 10 to 250 kilograms   |  |
| Back                                |  |

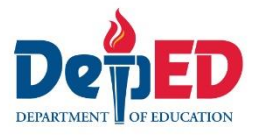

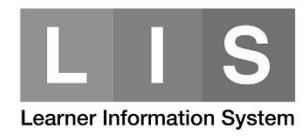

- b. To tagged the learner as ADM:
- 1. Click the Grade / Classes dropdown list and select the learner's section. Then, choose the Not tagged ADM on the third dropdown option.

| ADM        | T | Grade / Classes | • | ADM<br>ADM     | • |
|------------|---|-----------------|---|----------------|---|
| Masterlist |   |                 |   | Not tagged ADM |   |

2. Search for the learner's name to be tagged/updated. Under the Option column, click the Pencil icon.

| Ma                                       | sterlist                                                                                                    |        |                             |     |           |
|------------------------------------------|----------------------------------------------------------------------------------------------------|--------|-----------------------------|-----|-----------|
| • D<br>• E<br>• M<br>• II<br>• O<br>• II | ISTEDU - Distance Education (DistEd) for SPED<br>IMPACT - Enhanced-Instructional Management by Parents, Community and Teachers (e-IMPACT)<br>IISOSA - Modified In-School Off-School Approach (MISOSA)<br>ITERVEN - Other School-initiated Intervention<br>IHSP - Open high School Program(OHSP)<br>ITERVEN - Other School Initiated Intervention |        |                             |     |           |
| Enrol                                    | ment                                                                                                    |        |                             |     |           |
| #                                        | Learner                                                                                                    | Gender | Date of first<br>Attendance | ADM | Option    |
| 1                                        |                                                                                                    | F      | 06/04/18                    | N   | Profile 🖍 |

- 3. a. For learners under ADM, click the appropriate mode. Then, click the Submit button.
  - b. For learners not under ADM, click the Not Applicable button.

| ADM                                                                                                    |
|----------------------------------------------------------------------------------------------------|
|                                                                                                    |
| <ul> <li>Distance Education (DistEd) for SPED</li> <li>Enhanced-Instructional Management by Parents, Community and Teachers (e-IMPACT)</li> <li>Modified In-School Off-School Approach (MISOSA)</li> <li>Other School-initiated Intervention</li> <li>Back Not Applicable Submit</li> </ul> |